## Upgrade GstarCAD Network License Manager, legacy version

1266 kbadmin July 6, 2021 Update and Upgrade 0 3550

1. Double click the latest GstarCAD\_LMS on the specified server computer, the following window opens, click Next to continue.

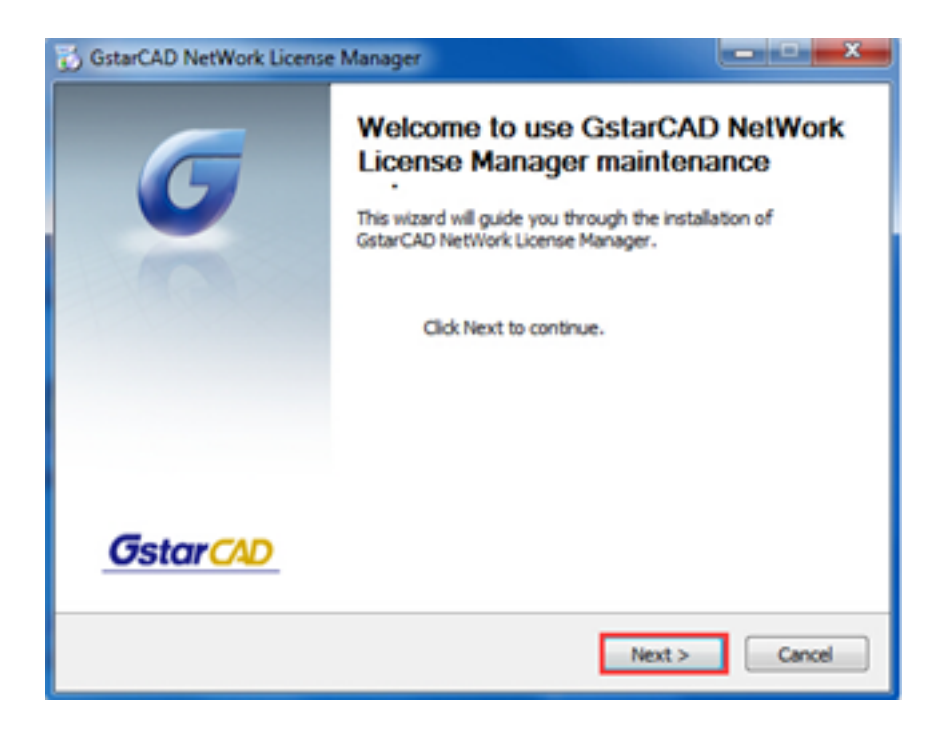

2. Click Upgrade and click Next to continue GstarCAD Network License Manager upgrading.

| GstarCAD NetWork License Manager                                                                                      |                         |
|----------------------------------------------------------------------------------------------------|-------------------------|
| Maintain Product<br>Upgrade or Remove Product                                                                         | Gstar CAD               |
| Welcome to use GstarCAD NetWork License Manager maintenance<br>you to maintain your product.Click an option you want: | setup.This setup can he |
| Upgrade                                                                                                    |                         |
| Remove                                                                                                    |                         |
|                                                                                                    |                         |
| GstarCAD NetWork License Manager                                                                                      | ext > Cancel            |

3. Check the first option in the window below, click Next and Finish to finish programming language maintenance.

| Microsoft Visual C++ 2003 x86 Redistributable Maintenance                                                                                   | ACCRETE AND | Microsoft Vouel C++ 2018 | dit Redictributable Maintenance                                                                      |
|----------------------------------------------------------------------------------------------------|-------------|--------------------------|----------------------------------------------------------------------------------------------------|
| Picrosoft Visual C++ 2010 with Redistributable Haintenance<br>You can repar your includedon or remove it from the computer.                 | 00          |                          | Repair Is Complete                                                                                   |
| Please, select one of the following options:                                                                                                |             | Visual Studio            | Moreauft Vaual C++ 2010 x86 Radottisutable has been<br>repaired.                                     |
| Repair Microsoft Itaual C++ 2010 x88 Redshlautable to its angeal state Taenove Microsoft Visual C++ 2010 x86 Redshlautable from this comput |             |                          |                                                                                                    |
|                                                                                                    |             |                          | The can check for more recent versions of the package on the <u>Horsen's travel (hold)</u> velocite. |
|                                                                                                    |             |                          |                                                                                                    |
| Tes, send information about my setup-experiences to Microsoft Corporation                                                                   | n           |                          |                                                                                                    |
| For more information, read the <u>Data Collection Polico</u>                                                                                |             |                          |                                                                                                    |
| Tand 2                                                                                                    | Cenal       |                          | Triah                                                                                                |

4. Click Finish to complete the GstarCAD Network License Manager installation.

| GstarCAD NetWork License Manager |                                                                              |  |  |
|----------------------------------|------------------------------------------------------------------------------|--|--|
| G                                | GstarCAD NetWork License<br>Manager has been installed on your<br>computer.  |  |  |
| 100                              | GstarCAD NetWork License Manager Upgrade installation has<br>been completed. |  |  |
|                                  | You must reboot your computer.                                               |  |  |
|                                  |                                                                              |  |  |
|                                  |                                                                              |  |  |
|                                  |                                                                              |  |  |
| <u>GstarCAD</u>                  |                                                                              |  |  |
|                                  | < Back Finish Cancel                                                         |  |  |

Online URL: <u>https://www.kb2.gstarcad.com.my/article.php?id=1266</u>